# **Blue Button**: stappenplan voor downloaden medisch dossier

Onderstaand stappenplan beschrijft op hoofdlijnen de stappen die de patiënt doorloopt om een samenvatting van het medisch dossier te downloaden uit het zorgportaal van Erasmus MC.

#### 1) Inloggen op het zorgportaal

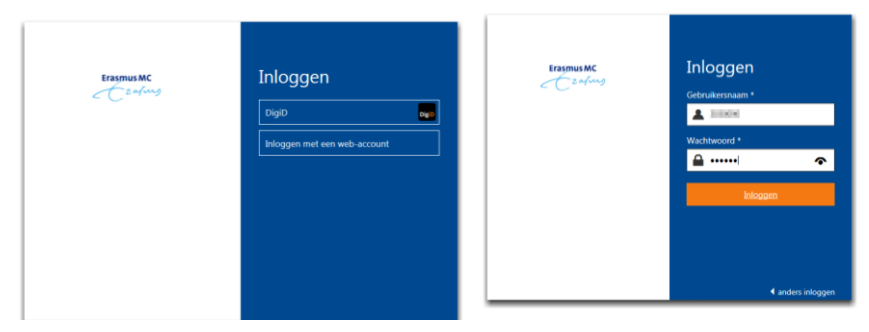

De patiënt logt in op het zorgportaal van Erasmus MC. Inloggen kan met DigiD of middels een Erasmus MC web-account.

## 2) De portaal homepagina

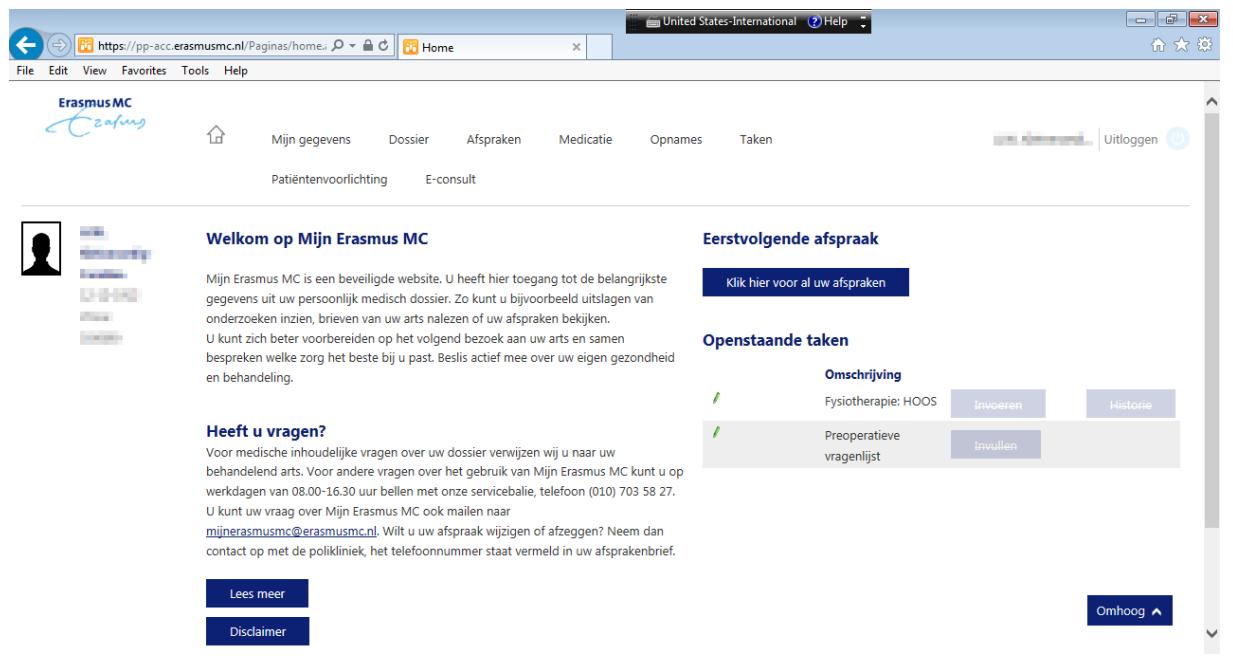

Na het inloggen ziet de patiënt de portaal homepage met een introductietekst, contactopties en een overzicht van de eerstvolgende afspraken en openstaande taken.

| 3) Dossier                                                                          |                                                                                                    |                      |                              |                   |                            |  |  |  |  |
|-------------------------------------------------------------------------------------|----------------------------------------------------------------------------------------------------|----------------------|------------------------------|-------------------|----------------------------|--|--|--|--|
|                                                                                     |                                                                                                    | - 10                 | 🎆 🗂 United States-Intern     | national 🕐 Help 📮 |                            |  |  |  |  |
| 🕤 🗇 📅 https://pp-acc.erasmusmc.nl/dossier/Paginas 🔎 🖛 🖻 🖒 📅 Introductiepagina 🛛 🗴 😳 |                                                                                                    |                      |                              |                   |                            |  |  |  |  |
| File Edit View Favorites I                                                          | ools Help                                                                                                    |                      |                              |                   |                            |  |  |  |  |
| Erasmus MC<br>Carfung                                                               | 슈 Mijn gegev<br>Patiëntenvo                                                                                                    | orlichting E-consult | n Medicatie Opnames Takı     | en                | Let Buttonelle Uitloggen 💿 |  |  |  |  |
| •                                                                                   | Uw medisch dossier                                                                                                    |                      |                              |                   |                            |  |  |  |  |
| Karaline<br>Kr. d. 2007<br>Fear                                                     | Hier vindt u een samenvatting van uw medisch dossier. De verschillende dossieronderdelen die u kunt inzien staan aan de linkerkant vermeld, of als u mobiel inlogt in de keuzelijst<br>onder het symbool =. Vanaf iedere pagina binnen uw dossier gaat u eenvoudig naar een andere pagina door op het gewenste onderwerp te klikken. |                      |                              |                   |                            |  |  |  |  |
| 1.100                                                                               | Houdt u er rekening mee dat sommige uitslagen vrij snel in te zien zijn. Uw zorgverlener vertelt u tijdens de volgende afspraak wat de uitslagen betekenen. U bepaalt zélf of u de<br>uitslagen vooraf wilt bekijken. Maakt u zich zongen? Neem dan contact on met uw arts of de polikliniek waar u onder behandeling bent           |                      |                              |                   |                            |  |  |  |  |
| Allergieën                                                                          |                                                                                                    | .,                   |                              | ·····             |                            |  |  |  |  |
| Behandelbeperking                                                                   | Behandelbeperking Tevens kunt u een samenvatting van uw medisch dossier downloaden. Klik hiervoor eerst op de 'Blue button'. Na het opnieuw laden van de pagina is de knop 'Download'                                                                                                    |                      |                              |                   |                            |  |  |  |  |
| Conclusie en beleid                                                                 | aanklikbaar en kunt u door te klikken op 'Download' uw samenvatting downloaden. Dit bestand kunt u vervolgens zelf uploaden in bijvoorbeeld uw persoonlijke<br>gezondheidsomgeving (PGO).                                                                                                    |                      |                              |                   |                            |  |  |  |  |
| Correspondentie                                                                     |                                                                                                    |                      |                              |                   |                            |  |  |  |  |
| Diagnoses                                                                           |                                                                                                    |                      |                              |                   |                            |  |  |  |  |
| Familieanamnese                                                                     |                                                                                                    |                      |                              |                   |                            |  |  |  |  |
| Implantaten                                                                         | Datum                                                                                                    | Tijd                 | Documenttype                 | Status            |                            |  |  |  |  |
| Intoxicaties                                                                        | 30-11-2018                                                                                                    | 15:10                | Samenvatting medisch dossier | r Klaar           | Download                   |  |  |  |  |
| Metingen                                                                            | 30-11-2018                                                                                                    | 15:10                | Samenvatting medisch dossier | r Klaar           | Omhoog 🔨                   |  |  |  |  |
| a 11                                                                                | 29-11-2018                                                                                                    | 09:59                | Samenvatting medisch dossier | r Klaar           | Download                   |  |  |  |  |

De Blue Button bevindt zich op de eerste pagina binnen 'dossier'. Op deze pagina krijgt de patiënt uitleg over de verschillende dossieronderdelen die via het linkermenu te benaderen zijn. Daarnaast wordt uitgelegd dat de patiënt een samenvatting van het medisch dossier kan downloaden. Met de 'blue button' kan een nieuwe download gegenereerd worden. Daaronder worden eerder gedownloade samenvatting getoond, voorzien van datum en tijdsstempel.

#### 4) Een nieuwe samenvatting genereren

|                                             | erasmusmc nl/dossier/Paginas                                                                                                    | 이 국 음 순 🕅 Introduction agina                                                                                                    | × . | 📻 United States-Internati   | onal 🕜 Help 🍹 |          |  |  |
|---------------------------------------------|----------------------------------------------------------------------------------------------------|----------------------------------------------------------------------------------------------------|-----|-----------------------------|---------------|----------|--|--|
| le Edit View Favorites                      | Tools Help                                                                                                    |                                                                                                    |     |                             |               | 00 00 .  |  |  |
| Canadian<br>Michia Anna<br>Michia<br>Michia | Hier vindt u een samenvatting van uw medisch dossier. De verschillende dossieronderdelen die u kunt inzien staan aan de linkerkant vermeld, of als u mobiel inlogt in de keuzelijst<br>onder het symbool =. Vanaf iedere pagina binnen uw dossier gaat u eenvoudig naar een andere pagina door op het gewenste onderwerp te klikken.<br>Houdt u er rekening mee dat sommige uitslagen vrij snel in te zien zijn. Uw zorgverlener vertelt u tijdens de volgende afspraak wat de uitslagen betekenen. U bepaalt zélf of u de<br>uitslagen vooraf wilt bekijken. Maakt u zich zorgen? Neem dan contact op met uw arts of de polikliniek waar u onder behandeling bent. |                                                                                                    |     |                             |               |          |  |  |
| Allergieën                                  |                                                                                                    |                                                                                                    |     |                             |               |          |  |  |
| Behandelbeperking                           | Tevens kunt u een same                                                                                                    | Tevens kunt u een samenvatting van uw medisch dossier downloaden. Klik hiervoor eerst op de 'Blue button'. Na het opnieuw laden van de pagina is de knop 'Download' |     |                             |               |          |  |  |
| Conclusie en beleid                         | aanklikbaar en kunt u door te klikken op 'Download' uw samenvatting downloaden. Dit bestand kunt u vervolgens zelf uploaden in bijvoorbeeld uw persoonlijke<br>gezondheidsomgeving (PGO).                                                                                                    |                                                                                                    |     |                             |               |          |  |  |
| Correspondentie                             |                                                                                                    |                                                                                                    |     |                             |               |          |  |  |
| Diagnoses                                   |                                                                                                    |                                                                                                    |     |                             |               |          |  |  |
| Familieanamnese                             | Er wordt een nieuwe samenvatting van uw medisch dossier voor u gemaakt. Zodra deze voor u klaar staat kunt u het downloaden bij het Overzicht EPD samenvattingen.                                                                                                    |                                                                                                    |     |                             |               |          |  |  |
| Implantaten                                 | Datum                                                                                                    | Tijd                                                                                                    | D   | ocumenttype                 | Status        |          |  |  |
| Intoxicaties                                | 30-11-2018                                                                                                    | 15:14                                                                                                    | Sa  | amenvatting medisch dossier | Wordt gemaakt | Download |  |  |
| Metingen                                    | 30-11-2018                                                                                                    | 15:10                                                                                                    | Sa  | amenvatting medisch dossier | Klaar         | Download |  |  |
| Sociale anamnese                            | 30-11-2018                                                                                                    | 15:10                                                                                                    | Si  | amenvatting medisch dossier | Klaar         | Download |  |  |
| Uitslagen                                   | 20 11 2010                                                                                                    | 00-50                                                                                                    |     |                             |               | Download |  |  |
| Voorgeschiedenis                            | 29-11-2018                                                                                                    | 09:29                                                                                                    | 56  | amenvalung medisch dossler  | Niddi         | Download |  |  |
|                                             |                                                                                                    |                                                                                                    |     |                             |               |          |  |  |

Omhoog 🔺

Nadat de patiënt op de 'blue button' geklikt heeft wordt een nieuwe samenvatting van het medisch dossier gegenereerd. Deze wordt als nieuwe regel getoond en heeft de status 'wordt gemaakt'.

#### 5) De nieuwe samenvatting downloaden

| 🖉 🔤 United States-International 🕐 Help 📜 |                         |                                                                                                    |                                 |                     |                                  |                                |                                   |  |  |
|------------------------------------------|-------------------------|----------------------------------------------------------------------------------------------------|---------------------------------|---------------------|----------------------------------|--------------------------------|-----------------------------------|--|--|
| 🗲 🔿 📴 https:                             | ://pp-acc. <b>erasm</b> | nusmc.nl/dossier/Pagir                                                                                                    | nas 🔎 👻 📴 Introductiepagi       | na ×                |                                  |                                | ☆ 🔅                               |  |  |
| File Edit View F                         | Favorites Too           | ls Help                                                                                                    |                                 |                     |                                  |                                |                                   |  |  |
| • ···                                    | -                       | Uw medisch de                                                                                                    | ossier                          |                     |                                  |                                | ^                                 |  |  |
| Cardia<br>Marka<br>Tear                  |                         | Hier vindt u een samenvatting van uw medisch dossier. De verschillende dossieronderdelen die u kunt inzien staan aan de linkerkant vermeld, of als u mobiel inlogt in de keuzelijst<br>onder het symbool =. Vanaf iedere pagina binnen uw dossier gaat u eenvoudig naar een andere pagina door op het gewenste onderwerp te klikken. |                                 |                     |                                  |                                |                                   |  |  |
| Allergieën                               |                         | Houdt u er rekening mee dat sommige uitslagen vrij snel in te zien zijn. Uw zorgverlener vertelt u tijdens de volgende afspraak wat de uitslagen betekenen. U bepaalt zélf of u de<br>uitslagen vooraf wilt bekijken. Maakt u zich zorgen? Neem dan contact op met uw arts of de polikliniek waar u onder behandeling bent.          |                                 |                     |                                  |                                |                                   |  |  |
| Rebendelbeneski                          |                         | Tevens kunt u een s                                                                                                    | amenvatting van uw medisch doss | ier downloaden. Kli | k hiervoor eerst op de 'Blue bui | tton'. Na het opnieuw laden va | n de pagina is de knop 'Download' |  |  |
| Benandelbeperkir                         | ng                      | aanklikbaar en kunt u door te klikken op 'Download' uw samenvatting downloaden. Dit bestand kunt u vervolgens zelf uploaden in bijvoorbeeld uw persoonlijke                                                                                                    |                                 |                     |                                  |                                |                                   |  |  |
| Conclusie en bele                        | eid                     | gezondheidsomgeving (PGO).                                                                                                    |                                 |                     |                                  |                                |                                   |  |  |
| Correspondentie                          |                         |                                                                                                    |                                 |                     |                                  |                                |                                   |  |  |
| Diagnoses                                |                         |                                                                                                    |                                 |                     |                                  |                                |                                   |  |  |
| Familieanamnese                          |                         |                                                                                                    |                                 |                     |                                  |                                |                                   |  |  |
| Implantaten                              |                         | Datum                                                                                                    | Tijd                            | 1                   | ocumenttype                      | Status                         |                                   |  |  |
| Intoxicaties                             |                         | 30-11-2018                                                                                                    | 15:17                           | 5                   | amenvatting medisch dossier      | Klaar                          | Download                          |  |  |
| Metingen                                 |                         | 30-11-2018                                                                                                    | 15:10                           | S                   | amenvatting medisch dossier      | Klaar                          | Download                          |  |  |
| Sociale anamnese                         | e                       | 30-11-2018                                                                                                    | 15:10                           | S                   | amenvatting medisch dossier      | Klaar                          | Download                          |  |  |
| Uitslagen                                |                         | 29-11-2018                                                                                                    | 09:59                           | S                   | amenvatting medisch dossier      | Klaar                          | Download                          |  |  |
| Voorgeschiedenis                         | S                       |                                                                                                    |                                 |                     |                                  |                                | Omhoog 🔺                          |  |  |

Na enkele minuten is de nieuwe samenvatting gereed en kan deze gedownload worden door de patiënt. Ook eerder gegenereerde samenvattingen blijven beschikbaar als download.

### 6) De samenvatting opslaan

|                       |                                                     |                                                                                                    | 🗰 United States-In      | ternational 😧 Help 🍹 |          |  |  |  |  |
|-----------------------|-----------------------------------------------------|----------------------------------------------------------------------------------------------------|-------------------------|----------------------|----------|--|--|--|--|
| File Edit Menn Enumit | acc. <b>erasmusmc.nl</b> /dossier/Paginas 🌶         | 🗅 🗕 🖒 🔯 Introductiepagi                                                                                                    | na X                    |                      |          |  |  |  |  |
|                       | Uw medisch doss                                     | ier                                                                                                    |                         |                      | ^        |  |  |  |  |
| 12-12-1412<br>19-12   | Hier vindt u een samenv<br>onder het symbool ≡. Va  | Hier vindt u een samenvatting van uw medisch dossier. De verschillende dossieronderdelen die u kunt inzien staan aan de linkerkant vermeld, of als u mobiel inlogt in de keuzelijst<br>onder het symbool =. Vanaf iedere pagina binnen uw dossier gaat u eenvoudig naar een andere pagina door op het gewenste onderwerp te klikken. |                         |                      |          |  |  |  |  |
| Allergieën            | Houdt u er rekening me<br>uitslagen vooraf wilt bel | Houdt u er rekening mee dat sommige uitslagen vrij snel in te zien zijn. Uw zorgverlener vertelt u tijdens de volgende afspraak wat de uitslagen betekenen. U bepaalt zélf of u de<br>uitslagen vooraf wilt bekijken. Maakt u zich zorgen? Neem dan contact op met uw arts of de polikliniek waar u onder behandeling bent.          |                         |                      |          |  |  |  |  |
| Behandelbeperking     | Tevens kunt u een same<br>aanklikbaar en kunt u de  | Tevens kunt u een samenvatting van uw medisch dossier downloaden. Klik hiervoor eerst op de 'Blue button'. Na het opnieuw laden van de pagina is de knop 'Download'<br>aanklikbaar en kunt u door te klikken op 'Download' uw samenvatting downloaden. Dit bestand kunt u vervolgens zelf uploaden in bijvoorbeeld uw persoonlijke   |                         |                      |          |  |  |  |  |
| Conclusie en beleid   | gezondheidsomgeving (                               | gezondheidsomgeving (PGO).                                                                                                    |                         |                      |          |  |  |  |  |
| Correspondentie       |                                                     |                                                                                                    |                         |                      |          |  |  |  |  |
| Diagnoses             |                                                     |                                                                                                    |                         |                      |          |  |  |  |  |
| Familieanamnese       | Datum                                               | Tild                                                                                                    | Decumenthing            | Status               |          |  |  |  |  |
| Implantaten           | 20.11.2018                                          | 15.17                                                                                                    | Samenustting medical de | Status               |          |  |  |  |  |
| Intoxicaties          | 50-11-2018                                          | 13.17                                                                                                    | samenvatung meusch uo:  | Siel Niddi           | Download |  |  |  |  |
| Metingen              | 30-11-2018                                          | 15:10                                                                                                    | Samenvatting medisch do | ssier Klaar          | Download |  |  |  |  |
| Sociale anamnese      | 30-11-2018                                          | 15:10                                                                                                    | Samenvatting medisch do | ssier Klaar          | Download |  |  |  |  |
| Uitslagen             | 29-11-2018                                          | 09:59                                                                                                    | Samenvatting medisch do | ssier Klaar          | Download |  |  |  |  |
| Voorgeschiedenis      |                                                     |                                                                                                    |                         |                      |          |  |  |  |  |
|                       | Do you want to open or save Sar                     | menvatting EPD.xml from pp-ac                                                                                                    | cc.erasmusmc.nl?        | Open Save            | Cancel X |  |  |  |  |

De samenvatting van het medisch dossier wordt als XML download aangeboden. De patiënt kan via de getoonde melding in de browser kiezen op welke locatie het bestand opgeslagen moet worden.